# **ELEKTRO PARTNER**

BULLETIN

BILMÄRKE / MODELL: Alla ÅRSMODELL:

MOTORKOD: Alla

ÄMNE / SYMPTOM / FELKOD:

TEXA - myTEXA 2-faktorautentisering via Authenticator-appen

#### LÖSNING:

Denna vägledning är relevant först efter det att bulletin nr 9263 eller nr 9676 har genomförts.

#### Logga in via 2-faktorautentisering på smarttelefonen.

Om du inte redan har en "Authenticator-app" från antingen Google eller Microsoft kan de laddas ner från App Store eller Google Store.

I det här exemplet används Authenticator-appen från Microsoft.

- Google Authenticator
- Microsoft Authenticator
- När applikationen är installerad på smarttelefonen måste man välja verifierade ID-nummer
- Tryck på Scan QR-kod

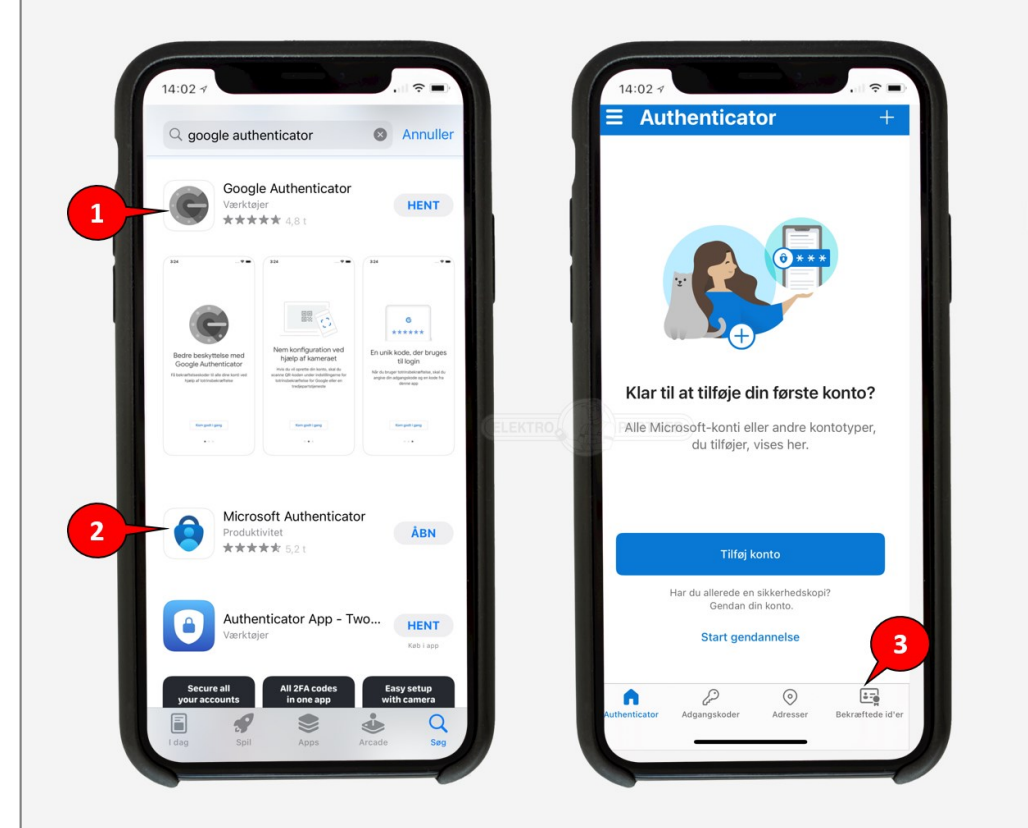

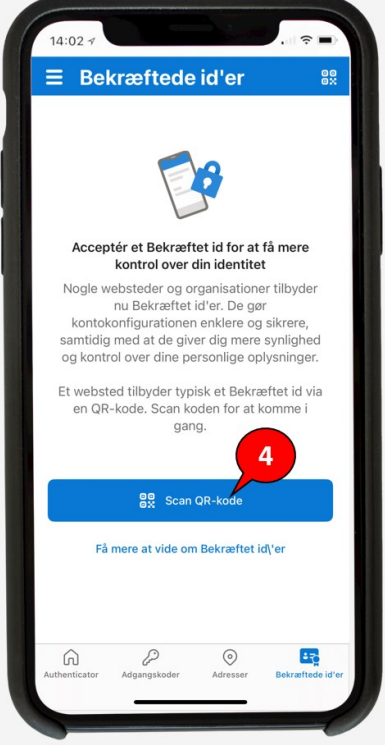

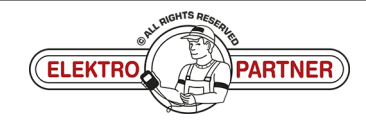

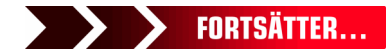

Side 1 af 3

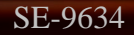

## ELEKTRO PARTNER BULLETIN

Side 2 af 3

#### LÖSNING FORTSATT:

### I framtiden måste proceduren nedan genomföras varje gång du loggar in på myTEXA i TEXA-diagnosverktyget.

- 1. Tryck på personen i det högra hörnet
- 2. Välj befintlig användare
- 3. Eller logga in som en annan användare

| TEXA | ←                                   | → ଜ ೆ 📀                  |                                  | IDC5 v.76                                                                                                   | i.0.1 A 🗙 |
|------|-------------------------------------|--------------------------|----------------------------------|----------------------------------------------------------------------------------------------------|-----------|
| Dia  | ignose                              | /lenu )                  |                                  | VCI forbinde.                                                                                               |           |
|      | Q                                   | ¢<br>۹۹                  | ا<br>آفت<br>Adas                 | Authenticator                                                                                               |           |
|      | Diagnose                            | Mileage and VIN<br>check | Videokamera/radar<br>kalibrering | Sørg for at du bruger den tilsvarende bruger som påkrævet af producenterne af<br>sikkerhedsmæssige årsager. |           |
|      | ô                                   | <b>?</b>                 | (?)<br>WEB                       | Fjern Iog ind som Fjern Fjern Iog ind som                                                                   |           |
| P    | rogrammering af<br>ransporttilstand | Special Functions        | Løste fejl                       | R MASTER USER log ind som                                                                                   |           |
| Lin  | ks og andre funkti                  | oner                     |                                  |                                                                                                    |           |
|      | (DU<br>Ø                            |                          |                                  | Log ind som en anden bruger 3 Brugerkonfigurationen i myTEXA<br>Extrollighedspolitik                        |           |

#### Logga in med e-post och lösenord till myTEXA.

|                                       | - → ⋒ ீ <mark>்</mark>   |                                  |                         |                                                              |                  | IDC                       | 5 v.76.0.1 A × |
|---------------------------------------|--------------------------|----------------------------------|-------------------------|--------------------------------------------------------------|------------------|---------------------------|----------------|
| Diaman                                |                          |                                  |                         |                                                              |                  | VCI forbing               | leise: SMART   |
|                                       |                          | ₩©<br>Adas                       | Veig diri<br>Authentica | orb                                                          | × ØØ             | ]<br>) <u>(!)</u><br>трмs |                |
| Diagnose                              | Mileage and VIN<br>check | Videokamera/radar<br>kalibrering | Sørg                    | TEXA                                                         | e af<br>dring af |                           |                |
| Ô                                     | <b>9</b>                 | ?<br>WEB                         | •                       | Log på<br>Log på med din e-mailadresse<br>Gelektropartner.dk |                  |                           |                |
| Programmering at<br>transporttilstand | Special Functions        |                                  | R                       | Har du glemt din adgangskode?                                | π                |                           |                |
| Links og andre funk                   | tioner                   |                                  | Log ind a               |                                                              | ~<br>myTEVA      |                           |                |
| EDU<br>Ø                              |                          |                                  |                         |                                                              |                  |                           |                |

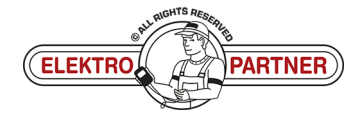

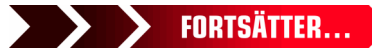

### **ELEKTRO PARTNER** BULLETIN

Side 3 af 3

ě

SE-9634

LÖSNING FORTSATT:  $\leftarrow \rightarrow \Leftrightarrow \circ$ ٢ IDC5 v.76.0.1 TEXA 6  $\downarrow$ 얇 )Menu VCI forbindelse: SMA Diagnose 2 3 ABC Authentica × Se Mileage and VIN check < Annuller • (+)Enter the verification ? WEB (4) Enter your code • Links og andre funktioner myTEXA Log ind 

Authenticator-appen visar nu en rullande kod som ändras var 30:e sekund. Ange koden i TEXA och logga sedan in.

my TEXA

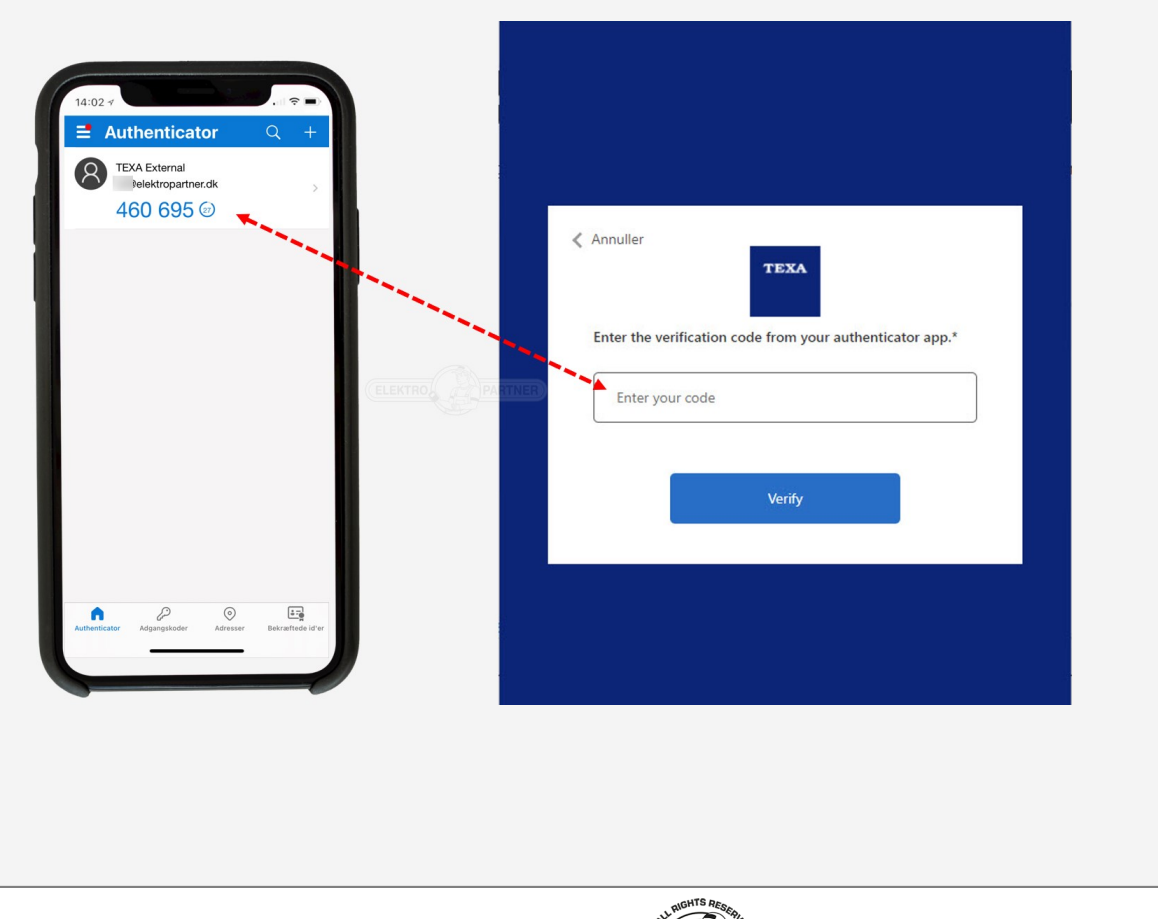

(ELEKTRO

PARTNER)